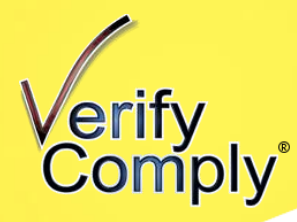

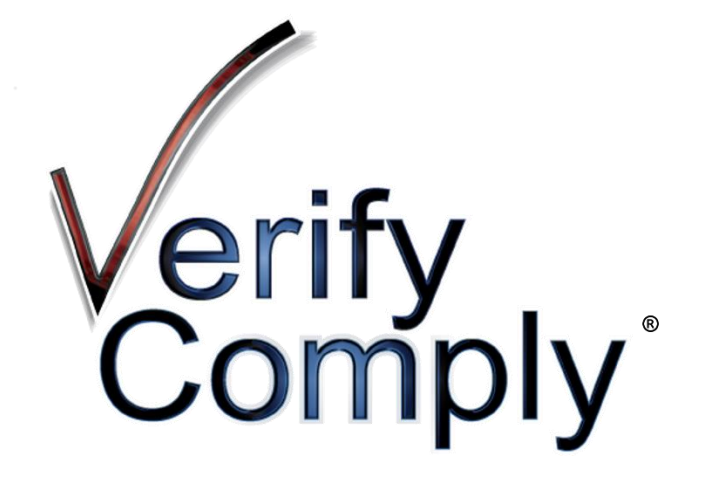

# Portal Pro<sup>®</sup> User Manual

V2.1

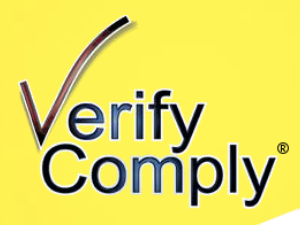

# **Table of Contents**

| Quick Setup Guide                       | 2  |
|-----------------------------------------|----|
| Step 1: Set up your list                | 2  |
| Step 2: Scan your list                  | 4  |
| Step 3: Manage your exclusions          | 6  |
| Step 4: Run your Reports                | 7  |
| What to Expect                          | 9  |
| General Info                            | 9  |
| Bulk Scans – Getting Started            | 9  |
| Import Data                             | 9  |
| Spreadsheet Import Format – Individuals | 10 |
| Spreadsheet Import Format – Entities    | 10 |
| Create a List with Data Import          | 10 |
| Merge                                   | 11 |
| Using Merge                             | 11 |
| What Merge Doesn't Do                   | 11 |
| Manage Lists                            | 11 |
| To Create a List Manually               | 11 |
| To Create a List with Data Import       | 12 |
| Perform A Check                         | 12 |
| Manage Exclusions                       | 12 |
| Reports                                 | 13 |
| User Setup                              | 13 |
| User Roles                              | 13 |
| Settings                                | 14 |
| About Search Values                     | 14 |
| About Hit Verification                  | 15 |

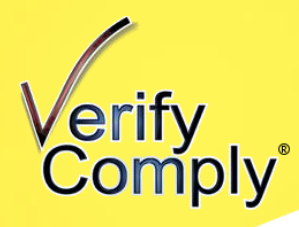

| Searching the Social Security Death Index (SSDI) | 16 |
|--------------------------------------------------|----|
| Purchase Credits                                 | 16 |
| Search the Death Index                           | 16 |
| DI Auto Scans                                    | 16 |
| SSDI Reports                                     | 16 |
| Account Security Features                        | 17 |

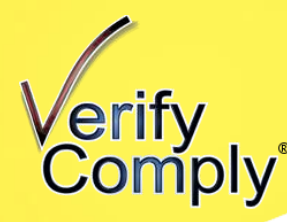

## **Quick Setup Guide**

### Step 1: Set up your list

You can import your data from an Excel File or make it directly in the system.

#### • Excel File

- 1. Prepare your Excel File. Make sure your header row starts on row 1.
  - Required Fields: <u>First Name</u>, <u>Last Name</u> (separate columns)
    - Note: Multi-part last names are separated and searched independently. Accordingly, we do NOT recommend including suffixes (e.g. Jr., Sr., III).
    - If you also want to search the **Social Security Death Index** (SSDI), SSN must be uploaded or added manually later.
  - Recommended Fields: a unique identifier (<u>ID or SSN/EIN</u>), DOB, NPI
    - Note: You must include a unique identifier if you want to be able to update your data with a spreadsheet in the future using our Merge function. If you load an ID, you do not also need to load SSN, unless you intend to search the SSDI.
  - Optional Fields: address, city, state, zip, location, middle name
    - NOTE: Our system treats middle names as if they could be maiden names and *expands* the search on this value. You will get more hits by including a middle name. Do not include middle initials.
  - Example File for Individuals (your columns do NOT have to be in this order)

| ID      | First       | Middle | Last | DOB        | Address            | City     | State | Zip  | DriversLicense# | Location | SSN       | NPI        |
|---------|-------------|--------|------|------------|--------------------|----------|-------|------|-----------------|----------|-----------|------------|
| 52546   | John        | Edward | Doe  | 12/25/1975 | 123 Missing Dr     | Paradise | ТΧ    | #### | 74849884        | Dept A   | 444556546 | 5544615855 |
| 52547   | Jane        | Jules  | Doe  | 5/1/1960   | 3001 Roundabout Wa | Poteet   | ТΧ    | #### | 45618666        | Dept B   | 558421684 | 5133486572 |
|         |             |        |      |            |                    |          |       |      |                 |          |           |            |
| Legend: | Required    |        |      |            |                    |          |       |      |                 |          |           |            |
|         | Recommended |        |      |            |                    |          |       |      |                 |          |           |            |
|         | Optional    |        |      |            |                    |          |       |      |                 |          |           |            |

## Example File for Entities (your columns do NOT have to be in this order)

| ID      | EntityName  | Address            | City     | State | Zip   | EIN        | Location | NPI        |
|---------|-------------|--------------------|----------|-------|-------|------------|----------|------------|
| 824666  | Home Care   | 8000 Locust Ave    | Richmond | тх    | 77864 | 32-1545627 |          | 5544615855 |
| 824667  | All Print   | 9415 Peach Tree Dr | Atlanta  | GA    | 64841 | 68-5138435 |          | 5133486572 |
|         |             |                    |          |       |       |            |          |            |
| Legend: | Required    |                    |          |       |       |            |          |            |
|         | Recommended |                    |          |       |       |            |          |            |
|         | Optional    |                    |          |       |       |            |          |            |

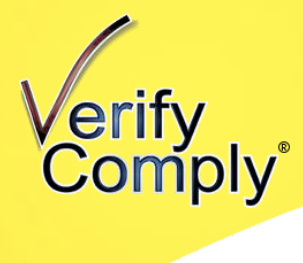

#### 2. Import your Excel File

Navigate to Import Data and select Import to New List. Give your list a name, select list type, and select the Excel file you will be importing.

| Orify                | Import Data                           |
|----------------------|---------------------------------------|
| Comply               | Import Guidelines>0                   |
| Your Name -          | Import Type  Import to New List       |
|                      | Merge with Existing List              |
| Dashboard            | List Name                             |
| IMPORT DATA          | ex: North Campus Employees            |
| 8 MANAGE LISTS       | List Type Select                      |
| PERFORM A CHECK      | Excel Data File (.xls or .xlsx files) |
| MANAGE EXCLUSIONS    | Choose File No file chosen            |
|                      | ✓ My file has header row ⑦            |
| MANAGE DEATH INDEX - | Upload List                           |

In the next pages, the system will pull the column headers from your file. You will map over the ones you want to load to Verify Comply.

**New Version 2 Feature:** Auto-mapping If you use the following column header names, the system will auto-map those fields during the mapping stage:

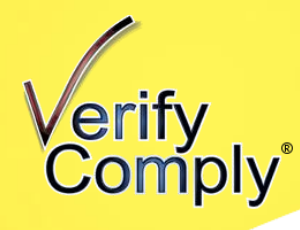

Individual List: ID, First Name, Middle Name, Last Name, DOB, Address, City, State, Zip Code, Drivers License Number, NPI, Location, SSN

Entity List: ID, Entity Name, Address, City, State, Zip Code, NPI, Location, EIN

**Provider List** (Available with Provider Watch or Portal Pro+): ID, Provider Name, DOB, Address, City, State, Zip Code, Drivers License Number, NPI, Location, SSN

The system will show you a preview screen where you check that you mapped your data to the correct columns. Then hit Finish if everything looks good.

#### • Create List Manually

- 1. Navigate to Manage Lists → Create Blank List
- 2. Click on Edit Records next to your newly created list. Then click Add New Record at the top.
- 3. Continue Adding New Records until all records have been added.

Step 2: Scan your list

Go to **Perform A Check** and select your List in the **List Search Menu** (top) box. Click **Search** at the bottom of the page.

Note: we turn on all Standard Federal and State Exclusion databases by default. To change your selected databases, navigate to **Settings**  $\rightarrow$  **Exclusion Databases**. Then perform a List Search.

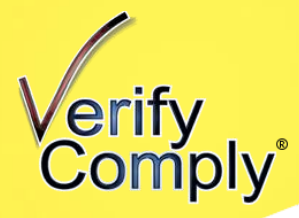

|                      | E Perform A Check                                         |
|----------------------|-----------------------------------------------------------|
| Comply               |                                                           |
| Your Name -          | Enter the First and Last Name, Entity Name or Provider Id |
| Dashboard            | List Search<br>Choose List                                |
| MPORT DATA           | Select                                                    |
| MANAGE LISTS         |                                                           |
| PERFORM A CHECK      | First Name (no middle names or initials)                  |
| MANAGE EXCLUSIONS    |                                                           |
|                      | Last Name                                                 |
| MANAGE DEATH INDEX 👻 |                                                           |
|                      | Entity Single Search                                      |
| BILLING              | Entity Name                                               |
| ¦¦  settings →       |                                                           |
| SUPPORT -            | Search                                                    |

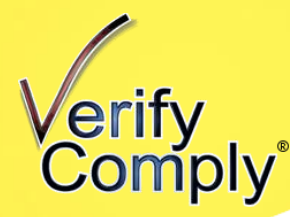

## Step 3: Manage your exclusions

All names with hits will automatically come to the top of your list. The names in **red** have an outstanding hit that needs to be resolved. The names in **black** either have no hits or all hits for that name have been previously resolved. To look at the hits, click on an underlined name.

| ,                | orify                | 🔳 Mana                       | ge Exclusio      | ons            |                   |                      |                    |                 |                 | 0     ▼ |
|------------------|----------------------|------------------------------|------------------|----------------|-------------------|----------------------|--------------------|-----------------|-----------------|---------|
|                  | Comply               |                              |                  |                |                   |                      |                    |                 |                 |         |
| Your N           | ame 🗸                | Choose an e<br>Choose List   | existing impor   | rted list      |                   |                      |                    |                 |                 |         |
| Ø                | DASHBOARD            | My List                      |                  | ~              |                   |                      |                    |                 |                 |         |
| ଦ                | IMPORT DATA          | My List: - las<br>Auto-Scrub | t scanned at : ( | 02/05/2021 03: | 30:11 PM          |                      |                    |                 |                 |         |
| 。<br>。           | MANAGE LISTS         |                              | Pagarda Dar Daga |                |                   |                      |                    |                 |                 |         |
| $\triangleright$ | PERFORM A CHECK      | 0                            |                  |                | Apply A<br>Filter |                      | 1 to 112 of        | 112  < < F      | Page 1 of 1 >   | >       |
|                  | MANAGE EXCLUSIONS    | First Name                   | Middle<br>Name   | Last Name      | Hits              | Confirmed<br>Matches | False<br>Positives | Under<br>Review | Needs<br>Review |         |
| ۵Nn              | REPORTS -            | John                         |                  | Thomas         | 43                | 0                    | 0                  | 0               | 43              | -       |
| 000              |                      | Elizabeth                    |                  | Ramos-Jennec   | 3                 | 0                    | 0                  | 0               | 3               | -11     |
|                  | MANAGE DEATH INDEX - | Anna<br>Theodora             |                  | Abernathy      | 0                 |                      |                    |                 |                 | -11     |
| $\circ$          |                      | Electa                       |                  | Barrows        | 0                 |                      |                    |                 |                 |         |
| õ                | USER SETUP           | Aletha                       |                  | Baumbach       | 0                 |                      |                    |                 |                 |         |

The next screen will display all hits one on top of another. You can click on the **Open Website** link to go to the Excluding Agency's website if you need to do additional investigation. After you have determined whether your person is the excluded party, you can pick a **Status** and leave a **Note**, if desired. The system will automatically save your changes as you make them.

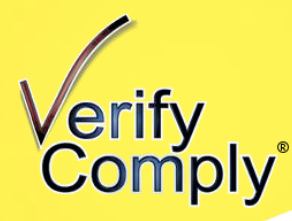

| Verify               |                                                                              | on Results                   |                           |                            |                   | 0—<br>0—<br>0— ▼ |
|----------------------|------------------------------------------------------------------------------|------------------------------|---------------------------|----------------------------|-------------------|------------------|
| Your Name -          | We found 3 possible mat<br>for:<br>Name: Elizabeth Ramos-<br>DOB: 12.22.1080 | iches<br>-Jennedy            | My List                   |                            |                   | lide Resolved    |
| Dashboard            | UID: 9<br>NPI:<br>Location:                                                  |                              |                           |                            |                   |                  |
| MPORT DATA           |                                                                              |                              |                           |                            |                   |                  |
| MANAGE LISTS         | Back To List                                                                 |                              |                           |                            |                   |                  |
| PERFORM A CHECK      | Name<br>ANGELA ELIZABETH DAWN                                                | Excluding Agency<br>HHS-LEIE | Action Date<br>11/20/2008 | URL<br>Open Website        | DOB<br>09/04/1978 |                  |
| MANAGE EXCLUSIONS    | RAMOS                                                                        |                              | 54-4                      |                            |                   |                  |
|                      | Date. Note.                                                                  |                              | Fa                        | alse Positive              | ~                 |                  |
| MANAGE DEATH INDEX 🔻 |                                                                              |                              |                           |                            |                   |                  |
|                      | Name<br>ANGELA ELIZABETH DAWN<br>RAMOS                                       | Excluding Agency<br>SAM-HHS  | Action Date<br>11/20/2008 | <b>URL</b><br>Open Website | DOB               |                  |
|                      | Notes                                                                        |                              | State                     | IS                         |                   |                  |
| ¦¦  settings →       |                                                                              |                              |                           |                            | ~                 |                  |
| Step 4: Run vo       | ur Reports                                                                   |                              |                           |                            |                   |                  |

There are many reports available. You can run as many of them as you want as often as you want – no additional charges. We do recommend running the **List Scan Detail** every month to document your exclusion monitoring efforts (who you searched, what you searched, when you searched, hits and resolutions). Click on **List Scan Detail** and then select a **Report Format** (Excel recommended) and **Choose a List**. The system will generate the report and email the address on the user account requesting the report.

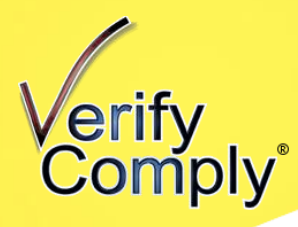

| Dashboard             | (≡) Reports                                             |
|-----------------------|---------------------------------------------------------|
|                       | List Detail: Returns record statuses for a given list @ |
| MANAGE LISTS          | Report Format *                                         |
| PERFORM A CHECK       | Excel                                                   |
| MANAGE EXCLUSIONS     | Choose List *                                           |
|                       | Generate Report                                         |
| Single Search Summary |                                                         |
| List Summary          |                                                         |
| List Scan History     |                                                         |
| Record Scan History   |                                                         |
| List Detail           |                                                         |
| Usage Audit           |                                                         |

By default, the system will automatically scan your list and send you automatic reports (List Scan Detail and List Scan Summary) once a month. If you want to change these settings, you can navigate to Settings  $\rightarrow$  List Auto-Scans or Reports.

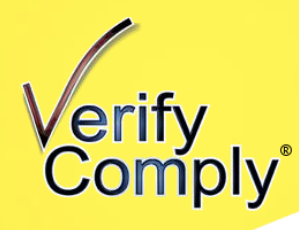

#### What to Expect

Portal Pro<sup>®</sup> allows companies to perform name matches against exclusion databases or the Social Security Death Index (SSDI) on a large scale. On average, 5-10% of names have matches, or "hits," on one or more exclusion databases. As a result, the initial scan often requires a lot of work to validate the hits via SSN/DOB/Address/etc. Verify Comply was engineered so that once hits are evaluated, they don't have to be revalidated on scans that follow. This means the task of validating name matches is 95% front loaded – and once it's completed, scans that follow require much less effort to manage.

Ultimate<sup>™</sup>, our full-service model, is available for companies who want to completely outsource exclusion match review process. If you would like to inquire about Ultimate<sup>™</sup>, please contact us at <u>Orders@VerifyComply.com</u> or via the Support Request menu.

#### **General Info**

- A A Hover the mouse pointer over these images to see warnings or additional information.
- When logged in, the Support menu contains an FAQ with many common questions & answers.
- If you have questions, please contact us! We aren't happy until you're 100% satisfied!

#### **Bulk Scans – Getting Started**

To enable bulk scans in Portal Pro<sup>®</sup>, "Lists" of individuals and entities need to be set up in Verify Comply. This can be accomplished by either manually building a list within the interface, or by importing values from an Excel spreadsheet (instructions below). Once your Lists are created, double check your settings (see **Configure Settings**), and then scan the list(s) (see **Perform a Check**). A base Portal Pro<sup>®</sup> subscription permits up to two Lists. Additional List licenses may be purchased, if needed.

#### Import Data

To complete a data import, the data needs to be in an Excel spreadsheet (.xls or xlsx). Individuals (persons) and Entities (businesses) need to be in separate worksheets. Because the spreadsheet data will be mapped to our database during the import, the spreadsheet fields may be in any order. Header labels are optional.

# Comply<sup>®</sup>

#### Spreadsheet Import Format – Individuals

The required fields for an import of Individuals are the First and Last name – with each name in a separate column. Importing a unique identifier (either a database ID or SSN) enables Merge – a bulk List update utility. (see **Merge** for more information) DOB and NPI can be helpful for clearing matches. Make sure that you do not have any blank rows at the top of your spreadsheet. Row 1 needs to be a header row or data.

|         | at the top of your oproduction. Now if hoods to be a header fow of data. |        |      |            |                    |          |       |      |                 |          |           |                         |
|---------|--------------------------------------------------------------------------|--------|------|------------|--------------------|----------|-------|------|-----------------|----------|-----------|-------------------------|
| ID      | First                                                                    | Middle | Last | DOB        | Address            | City     | State | Zip  | DriversLicense# | Location | SSN       | NPI                     |
| 52546   | John                                                                     | Edward | Doe  | 12/25/1975 | 123 Missing Dr     | Paradise | TX    | #### | 74849884        | Dept A   | 444556546 | 5544615855              |
| 52547   | Jane                                                                     | Jules  | Doe  | 5/1/1960   | 3001 Roundabout Wa | Poteet   | ТΧ    | #### | 45618666        | Dept B   | 558421684 | <mark>5133486572</mark> |
|         |                                                                          | _      |      |            |                    |          |       |      |                 |          |           |                         |
| Legend: | Required                                                                 |        |      |            |                    |          |       |      |                 |          |           |                         |
|         | Recommended                                                              |        |      |            |                    |          |       |      |                 |          |           |                         |
|         | Optional                                                                 |        |      |            |                    |          |       |      |                 |          |           |                         |

#### **Spreadsheet Import Format – Entities**

The only required field for an import of Entities is the Name. Importing a unique identifier (either a database ID or EIN/TIN) enables Merge – a bulk List update utility. (see **Merge** for more information) Make sure that you do not have any blank rows at the top of your spreadsheet. Row 1 needs to be a header row or data.

| ID      | EntityName  | Address            | City     | State | Zip   | EIN        | Location | NPI        |
|---------|-------------|--------------------|----------|-------|-------|------------|----------|------------|
| 824666  | Home Care   | 8000 Locust Ave    | Richmond | тх    | 77864 | 32-1545627 |          | 5544615855 |
| 824667  | All Print   | 9415 Peach Tree Dr | Atlanta  | GA    | 64841 | 68-5138435 |          | 5133486572 |
|         |             |                    |          |       |       |            |          |            |
| Legend: | Required    |                    |          |       |       |            |          |            |
|         | Recommended |                    |          |       |       |            |          |            |
|         | Optional    |                    |          |       |       |            |          |            |

#### **Create a List with Data Import**

- Create a spreadsheet (either .xls or .xlsx) with the values that need be scanned. If Individuals, make sure the First, Last, and/or Middle names are in separate columns, and do not include initials or suffixes (Sr., Jr., II, etc.). If Entities, do not include company type identifiers (Inc., LLC, LLP, etc.). More information on appropriately formatting your data is available in the About Search Values area of this document.
- From the Dashboard, click on Import Data and select Import to New List. Two Fields will pop up: List Name and List Type. Give your list a name, and then select Individual for people searches and Entity for vendor searches. Next, select Choose File and browse to the spreadsheet, leave "My file has header row" checked if your spreadsheet has a list of column labels in the first row of the spreadsheet. Click Upload List.
- 3. Select the Worksheet where your data is and click Next.
- 4. Map your spreadsheet columns to Verify Comply columns. Click **Next**. (*Note: you only map what you want to import onto Verify Comply. You can choose not to import some of the values on your spreadsheet.*)
- 5. Review the mapping. If appropriate, click **Finish**.
- 6. Repeat 1-4 for additional Lists.

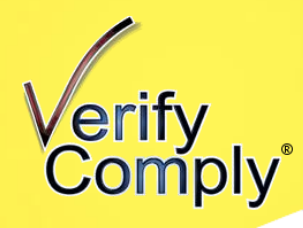

#### Merge

Merge is a List bulk update utility. Merge can save you time in 2 ways:

- 1. Merge can add and delete thousands of records from an existing List in seconds.
- 2. By updating an existing List, you won't have to revalidate "hits" that have already been evaluated (creating a new List requires all new validations).

Because Merge must link List data with the new import, a unique identifier is required in your List data and in your spreadsheet data to use Merge. Even if you think you won't use Merge, we highly recommend including a unique identifier when creating a List, if available. Several fields can be used to link data during a Merge. For a List of Individuals, the ID or SSN field can be used. For a List of Entities, the ID or EIN field can be used.

#### **Using Merge**

Using Merge is really simple – it's exactly like the normal data import process with a few extra fields to specify. To begin a Merge, navigate to the **Import Data** menu, choose **Merge with Existing List**, specify the List you want to merge into & what unique identifier you want to **Match On** (ID, SSN or EIN), and then we'll update the List by adding & deleting records!

#### What Merge Doesn't Do

Merge <u>only Adds and Deletes List records</u>. Merge does not edit individual fields. Meaning, if you update a name in a List, and the spreadsheet being imported has a different name, the name in the List will not be changed to the value in the spreadsheet during the Merge.

#### **Manage Lists**

To enable efficient & accurate scans, Verify Comply Lists are either all Individuals (persons), or all Entities (businesses). Lists can either be created & maintained manually in the **Manage Lists** menu or during the **Import Data** process. In order for our system to remember your work from month to month, it's important to <u>never delete a list</u>. Deleting and reimporting the data to a new list will result in all "hits" being reviewed again.

#### To Create a List Manually

- 1. From the Dashboard, click on Manage Lists
- 2. Click the Create Blank List button
- 3. Enter a List Name, select a List Type (choose Individual for persons and Entity for businesses), and click the Create List button.
- 4. To add records to a List, navigate to the **Manage Lists** menu, then click the **Edit Records** link in the Action column.
- 5. Click the Add New Record button.
- 6. Enter the information (required fields are denoted by an asterisk), and click the **Add** button.
- 7. Repeat 5-6 to add additional records

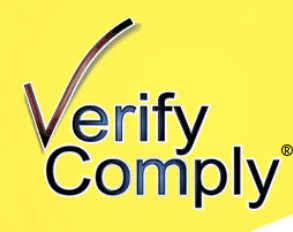

#### To Create a List with Data Import Please refer to the Create a List with Data Import under Data Import.

Once created, Lists can be maintained by editing, deleting, or adding records manually, or by using **Merge** through a Data Import (see **Merge** for more details).

#### Perform A Check

The Perform A Check menu allows two types of searches – Single Searches and List searches. To perform List searches, Lists must already be set up (see **Manage Lists** for information on setting up Lists).

The Single Search is a quick way check a single value – sometimes used for pre-screening employees or contractors. The Single Value search history can be accessed via the Single Search Summary report in the Reports menu.

The List Search menu is used to scan an entire List of individuals or entities. Simply choose the list you'd like to scan and click Search. This will scan your selected List against all of the databases you have selected (See **Settings** for selecting exclusion databases). When the scan is complete, you will be redirected to the Manage Exclusions menu.

#### Manage Exclusions

- If not already in the Manage Exclusions menu from the previous step, click on Manage Exclusions. Select the List you'd like to work on, and click Open. Records with "hits" are at the top of the screen in red. The records will remain red until all hits for the record are marked with a status of False Positive. Click on the Name to manage the record's hits. After performing a final validation with the excluding agency:
  - a. Choose the appropriate **Status** for each hit (Confirmed Match, False Positive, or Under Review)
  - b. Add a **Note**, if desired
- 2. Note: All of the columns in the **Manage Exclusions** interface are sortable. If you click on the "Needs Review" column, for example, it will bring all the names that have hits that Need Review up to the top.

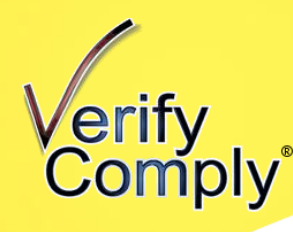

#### Reports

Hover the mouse over the <sup>(2)</sup> symbol to see a sample image of each report. <u>As a best practice,</u> <u>we encourage clients to run the **List Scan Detail** for each list, each month, upon completion of the review of any new hits. Think of your Lists in Portal Pro<sup>®</sup> as living documents, and the List Scan Detail as a snapshot of the list at that moment in time. In order to demonstrate what the status and note was as of a point in time, you MUST run and save the List Scan Detail report.</u>

**Single Search Summary**: This report returns all search history from the Single Search menu. No List scan data is included in this report. This report renders to the screen and is not available for export.

List Scan Summary: This report returns a summary of scan results for all Lists. This report can be set up for automatic distribution in the Settings menu under List Auto-Scans.

**List Scan History:** This report provides an accounting for when your Lists were scanned.

**Record Scan History:** This report allows a search of the system for a given value. It displays an accounting of each instance where the value was scanned and includes data from List Scans and Single Searches.

**List Scan Detail:** This report returns record level detail (status & notes) for every record in the specified list. This report can be set up for automatic distribution in the Settings menu under List Auto-Scans.

**Usage Audit**: This report provides an accounting of User activity in Verify Comply. This report can be set up for automatic distribution in the Settings menu under List Auto-Scans.

#### **User Setup**

Portal Pro<sup>®</sup> permits up to 5 users per account. By allowing multiple users, Portal Pro<sup>®</sup> subscribers can more effectively screen for excluded parties. All diligence is tracked and accessible in the same interface. No more printing & filing, no more hunting for records – it's all in one convenient location.

Examples:

- HR administrators can pre-screen applicants.
- Accounts Payable clerks can screen new vendors as they're setting them up in the AP system.
- Credentialing clerks can pre-screen and maintain their own provider lists.
- Separate the workload between multiple Compliance team members

#### **User Roles**

User roles allow a company to limit permissions for roles that don't need or shouldn't have access to sensitive functions.

Admin: The Admin role has complete authority over the Company's account. Jr Admin: The Jr Admin role is intended for users that will be conducting searches but are not involved in managing your account administrative functions.

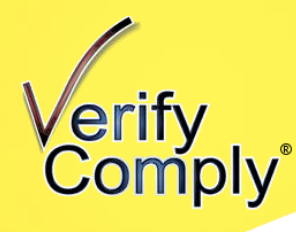

Jr Admins are not allowed to update Company Information or Billing Information, access Settings, request an Account Cancellation, or Manage User Setup.

To add a new user, Admins can navigate to **User Setup** and click **Add New User**. Enter the required fields and click **Add User**. The new user will receive an email from Verify Comply to securely set up a password.

#### **Settings**

**Exclusion Databases**: Choose which Exclusion Databases to include in your scans. All of the Standard Databases are included in Portal Pro<sup>®</sup> and will be found above the line on this page. The Custom Databases, below the line, are available for additional charge. Email <u>support@verifycomply.com</u> if interested in activating one or more Custom Databases.

**List Auto-Scans**: (Portal Pro<sup>®</sup> Monthly Subscription only) All Lists default to being included in monthly list auto-scans. Uncheck those you wish to exclude. Portal Pro<sup>®</sup> Auto-Scans are performed monthly, at roughly the time of month of the account sign up occurred.

**Reports**: (Portal Pro<sup>®</sup> Monthly Subscription only) Choose which reports to distribute each month, in what format, and to whom. The List Scan Summary and List Scan Detail reports are selected by default. You have the option of turning on an automatic and Usage Audit report.

**List Access**: You can restrict a certain User(s) to a specific List(s), if desired. For example, you may want HR users to have access to HR lists only, and AP users to have access to AP lists only.

**DeepScan**<sup>TM</sup>: This feature enables you to expand your search across your selected exclusion databases by searching the name or NPI. (For example, if you have an incorrect name entered, DeepScan<sup>TM</sup> will find any hits where the NPI matches but the name does not.) It also enables SSN/EIN searching, but at this time none of the Standard Databases provide this information. Enabling this feature requires an additional fee. Email <u>support@verifycomply.com</u> if interested in adding this feature to your account.

#### **About Search Values**

The method we use evaluate exclusion matches is more comprehensive than most federal or state web search interfaces, so Pro Portal<sup>®</sup> can yield more results than a search performed on the federal or state page. Below we describe the optimal structure of each field to facilitate the most comprehensive result set.

#### Lists of Individuals

Our matching logic for individuals is where First AND (Middle OR Last) names match. In other words, we return results where the First/Last matches **and where the First/Middle matches** anywhere in the combined name field of the exclusion record. We do this

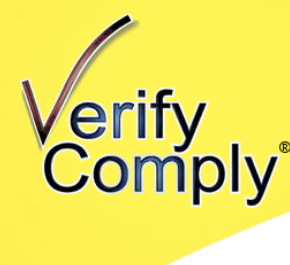

because it's not uncommon for maiden names to be provided as a Middle Name, and we want to ensure we catch that scenario.

#### Hyphens and spaces

Hyphenated names or multi-part names (First, Middle, and Last) are split for the search. First names are evaluated by using an "and" condition in place of the hyphen/space. Meaning, the first name of "Ellie-Mae" would require the strings of characters "Ellie" **AND** "Mae" in the exclusion database to return a positive match. Last and Middle names are evaluated by using an "or" condition in place of the hyphen/space. Meaning, the last name "Smith-Hughes" would require one of the strings of characters "Smith" **OR** "Hughes" in the exclusion database to return a positive match. Last names are treated differently to appropriately match hyphened or multi-part last names that contain maiden names.

#### **Special Characters**

With exception of the hyphen and the apostrophe, **DO NOT use special characters in your data**. Special characters will not result in appropriate matches for your value.

#### Lists of Entities

Entities are searched using the AND condition between each word. Meaning the name "Ethics Partners Unlimited" would require both words "Ethics" AND "Partners" AND "Unlimited" in the exclusion records to return a positive match. Because many exclusion records do not include the business type, it is important to remove all business types from the business names (e.g.: LLC, LLP, Inc.).

#### **Special Characters**

The only allowable special characters are commas (,), slashes (/ and \), hyphens (-), periods (.), the apostrophe('), and the ampersand (&). All other special characters should be removed.

#### About Hit Verification

It is important to remember that Pro Portal<sup>®</sup> is a software license. We cannot advise how you should clear your name match hits. We do provide a link to the excluding agency's website.

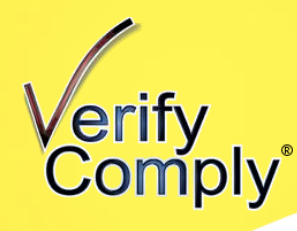

Once there, some agencies provide additional information or additional guidance on how to perform verifications.

If you get tired of trying to keep up with the ever-changing agency verification processes, please know that you can upgrade to our Ultimate<sup>™</sup> (software + service) line at any time.

#### Searching the Social Security Death Index (SSDI)

Portal Pro<sup>®</sup> allows users to search their lists in bulk against the SSDI. SSDI searches are not included in the Portal Pro<sup>®</sup> Base Fee. Credits must be purchased within Portal Pro<sup>®</sup> to enable this searching capacity.

#### • Purchase Credits

Navigate to **Manage Death Index**, then click on the **Purchase Credits** tab at the top. Select the credit package that will meet your needs. Keep in mind that 1 credit = 1 SSN search, and credits are available for up to one year after purchase.

#### • Search the Death Index

Navigate to **Manage Death Index**, which will open to the **SSN Check** tab. The **SSN Check** tab allows two types of searches – Single Searches and List searches. To perform List searches, Lists must already be set up (see **Manage Lists** for information on setting up Lists).

The Single Search is a quick way check a single value – sometimes used for pre-screening employees or contractors.

The List Search menu is used to scan an entire List of individuals. Simply choose the list you'd like to scan and click Search. This will scan your selected List against the SSDI. Only records with a 9-digit SSN will be checked and deducted from your credit balance. Records without an SSN or without a 9-digit SSN (i.e. a facially invalid SSN) will not be searched and will not be deducted from your credit balance. When the scan is complete, you will be presented with the option of navigating to **Reports**.

#### • DI Auto Scans

This feature enables users to set up automatic SSDI searches on a List level. Navigate to **Mange Death Index** and then select the **DI Auto Scans** tab at the top. For each List, Users have the option of selecting: Unscheduled, Weekly, Monthly, Every 3 Months, Every 6 Months or Yearly. Click Update when finished.

#### SSDI Reports

Hover the mouse over the 🖄 symbol to see a sample image of each report. When SSDI credits are purchased, 2 reports will be added to the Reports tab: **SSDI Detail** and **SSDI Summary**. <u>As a best practice, we encourage clients to run the **SSDI Detail** for each list, every time a scan is <u>performed to document the SSDI searching diligence</u>. Think of your Lists in Portal Pro<sup>®</sup> as living documents, and the SSDI Detail as a snapshot of the list at that moment in time. In order to</u>

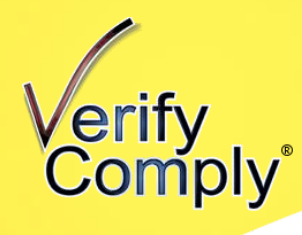

demonstrate what the result was <u>as of a particular point in time</u>, you MUST run and save the SSDI Detail report.

**SSDI Summary**: This report returns a summary of scan results for all Lists. This report can be set up for automatic distribution in the Settings menu under List Auto-Scans. **SSDI Detail:** This report returns record level detail for every record in the specified list. This report returns one of the following for each name in your list: Deceased, Invalid SSN, No SSN on File or No Match. If a record has not been scanned, it will say SSN Not Scanned. This report can be set up for automatic distribution in the Settings menu under List Auto-Scans.

#### **Account Security Features**

- 1. **Account Lock**: After 10 failed logins, your account will be locked for 24 hours. If you require immediate access, you may contact our support team to unlock your account.
- Report Security Event: We have a dedicated inbox to escalate security concerns directly to our Security Officer. If you encounter a security incident, concern, or question, navigate to the Support menu button. There will be a link to Report Security Incident that will open an email directed to our security team.